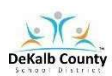

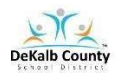

| Instructional Access Form for Students                                                                                                    |  |
|----------------------------------------------------------------------------------------------------|--|
| School: Miller Grove High School<br>Teacher: Ms. Akilah Hill                                                                                                    |  |
| Listed below are the main instructional platforms that will be used for Hill Chemistry Virtual Learning.<br>The information provided will assist with access credentials.                                                                                             |  |
| The main platforms for Virtual Learning in Chemistry will be <b>VERGE</b> <u>and</u> Microsoft Teams.<br>VERGE will be used for daily communication of learning assignments and teacher/student feedback.<br>Microsoft Teams will be used for LIVE learning sessions. |  |
| Virtual Learning Technical Support Request Link - <u>DCSD Technical Support</u><br>Help Desk 678-676-1188<br>Note: For instructional resources not available through Launchpad, technical support will be available through the local school or vendor.               |  |
| Platform: Verge (It's Learning)                                                                                                    |  |
| Link: <u>DCSD Launchpad</u><br>Access Directions and Credentials:                                                                                                    |  |
| 1. The student should log into Launchpad/Clever.                                                                                                    |  |
| 2. They must then click "Log in with active                                                                                                    |  |
| directory" and use their s-number and school                                                                                                    |  |
| password to log in. If the student is new to the                                                                                                    |  |
| district, their default password will be dekalb00.                                                                                                    |  |
| 3. The student must scroll down and click on the                                                                                                    |  |
| Verge Icon. 🎽                                                                                                    |  |
| 4. Once the students are in the Verge +                                                                                                    |  |
| Platform, they must navigate to their                                                                                                    |  |
| <mark>Chemistry</mark> course.                                                                                                    |  |
|                                                                                                    |  |
|                                                                                                    |  |
|                                                                                                    |  |
|                                                                                                    |  |

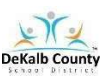

## VIRTUAL LEARNING STUDENT ACCESS SHEET

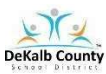

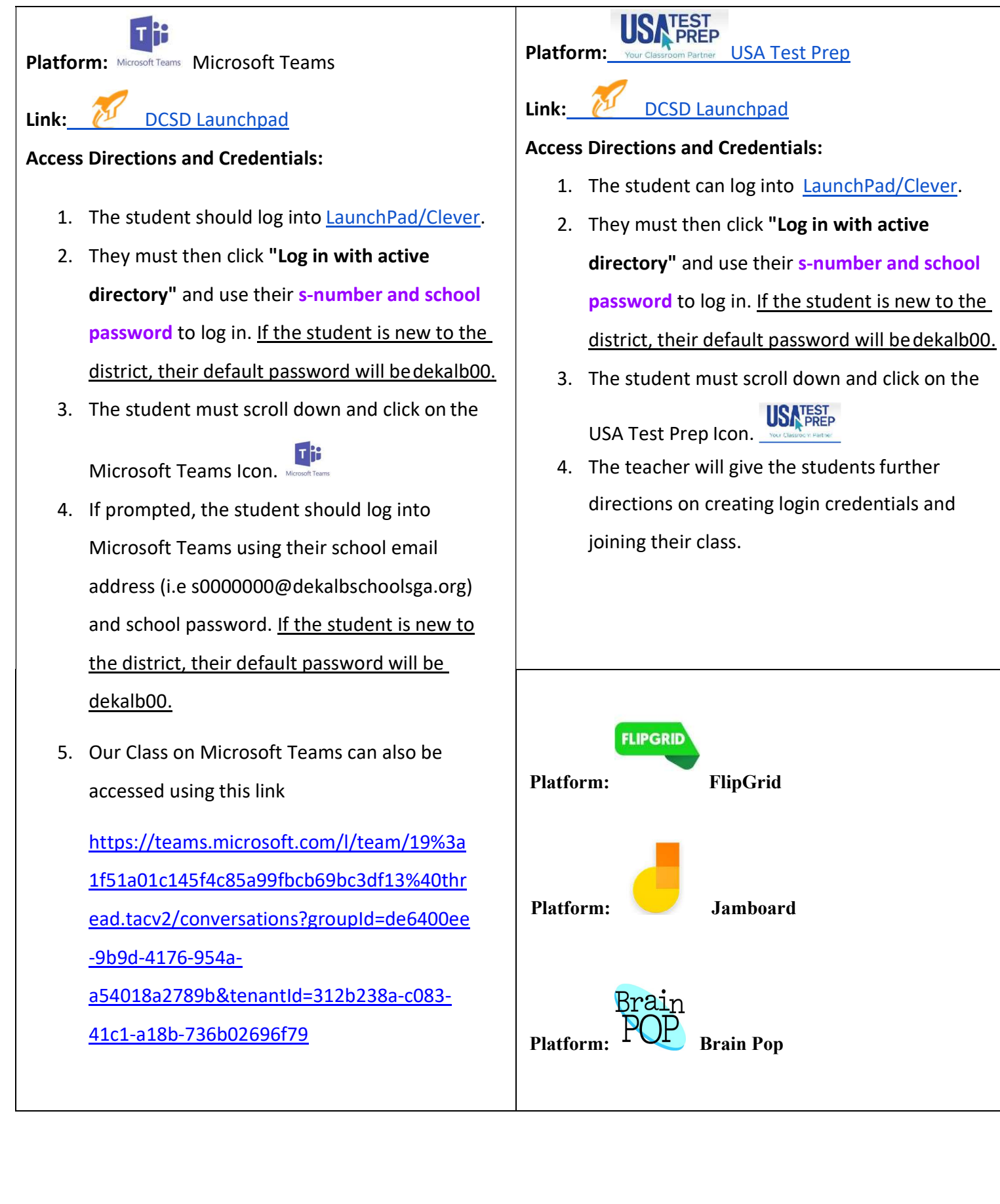